# Beo6

## Руководство

### Содержание

#### Документация к продукту, 4

Информация о документации, входящей в комплект поставки вашего Веоб.

#### Эксплуатация Веоб, 5

Как пользоваться кнопками на дисплее Веоб и механическими кнопками.

#### Управление оборудованием производителей, отличных от Bang & Olufsen, 6

Информация об управлениями такими устройствами, как, например, set-top box.

#### Использование зарядного устройства, 7

Информация о том, как использовать настольное зарядное устройство.

#### Меню Beo6 Setup, 8

Информация о функциях, доступных в меню Beo6 Setup.

#### Настройка беспроводного сетевого соединения, 11

Информация о настройке пульта на подключение к беспроводной сети.

#### Обслуживание, 15

Информация о чистке пульта дистанционного управления.

Версия 1.1

## Вступление

Пульт дистанционного управления Веоб настроен так, чтобы обеспечить свободный доступ ко всем изделиям Bang & Olufsen в вашем доме.

При покупке Beo6 торговый представитель фирмы Bang & Olufsen настраивает его в соответствии с конфигурацией вашей системы.

Благодаря этому для каждого пользователя создается индивидуальная конфигурация и гарантируется, что все кнопки Веоб будут соответствовать особенностям вашей системы.

Это означает, что в случае появления в ваших устройствах Bang & Olufsen новых функций, таких, как, например, возможность двусторонней коммуникации, торговый представитель фирмы должен заново выполнить настройку вашего пульта дистанционного управления Веоб, чтобы включить поддержку новых функций.

Если конфигурация вашей системы изменится, например, при покупке нового оборудования, всегда обращайтесь к торговому представителю фирмы Bang & Olufsen для настройки вашего пульта дистанционного управления Beo6 с учетом новых функций.

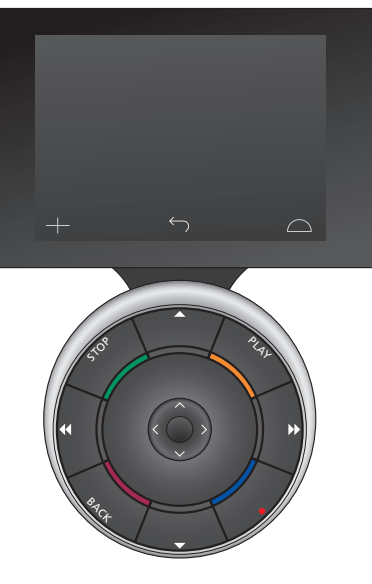

Веоб полностью совместим с Веоб. Это означает, что процедура эксплуатации ПДУ Веоб, описанная в Руководстве пользователя, полностью подходит также и для ПДУ Веоб.

## Документация к продукту

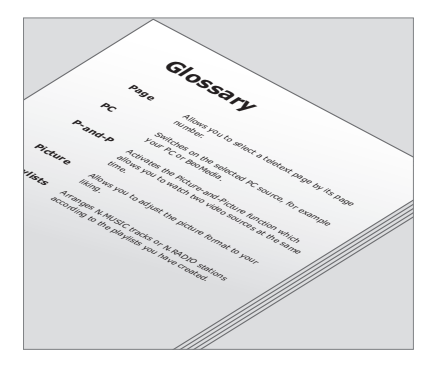

Назначение всех кнопок индивидуально настроенного Веоб описано в личном глоссарии к Веоб.

В комплект поставки вашего пульта дистанционного управления входит краткое руководство «Перед началом работы», в котором описываются основные функции ПДУ. В данном Руководстве приводится более детальная информация о пульте дистанционного управления, например, информация о перемещении кнопок или переназначении номеров каналов по отношению к логотипам каналов. Данное Руководство обновляется по мере появления в Веоб новых функций. Однако некоторые из новых функций могут не поддерживаться Веоб, в зависимости от конфигурации пульта дистанционного управления.

В качестве дополнительной справочной информации для вас создаются обзор кнопок Веоб и соответствующий глоссарий всякий раз, когда торговый представитель фирмы Bang & Olufsen настраивает для вас Веоб в магазине.

Обзор кнопок является вашей "дорожной картой" по Веоб и позволяет быстро найти необходимую кнопку или функцию.

В личном глоссарии к Beo6 вы найдете описания всех кнопок, активированных для вашей конфигурации системы.

В случае, если конфигурация изменится, вы можете получить новый обзор кнопок Веоб и глоссарий, соответствующий вашей новой системе.

## Эксплуатация Веоб

Перед первым использованием пульта дистанционного управления Веоб его необходимо зарядить. Для получения информации о том, как заряжать Веоб, см. стр. 7.

После полной зарядки ваш пульт ДУ готов к работе.

Чтобы активировать дисплей Веоб, просто возьмите пульт дистанционного управления в руки или слегка коснитесь его экрана. Если в комнате темно, дисплей Веоб подсвечивается. Выберите кнопку, нажав на экран. После выбора источника управление пультом осуществляется путем нажатия кнопок на экране или с помощью шарового элемента Веоб. Таким образом вы можете выполнять такие действия, как, например, регулировка звука, переход между треками, переключение каналов и приостановка воспроизведения.

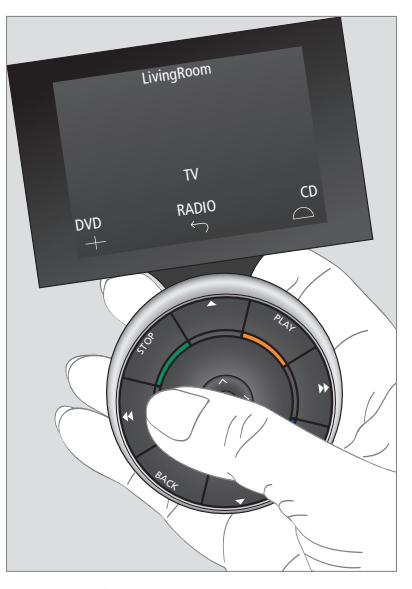

Когда вы берете пульт дистанционного управления в руки или касаетесь экрана в темноте, дисплей подсвечивается.

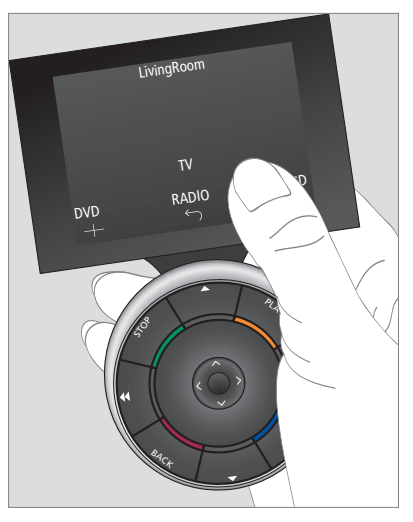

После активации дисплея на экране появляются кнопки. Нажмите кнопку, чтобы активировать источник или функцию.

## Управление оборудованием производителей, отличных от Bang & Olufsen

Если ваше видеооборудование Bang & Olufsen оснашено контроллером периферийных устройств (Peripheral Unit Controller). вы можете подключить к нему поддерживаемое оборудование изготовителей, отличных от Bang & Olufsen, например. vстройство set-top box – и управлять им с помощью вашего пульта дистанционного управления Beo6. Bang & Olufsen поддерживает большую часть устройств set-top box, распространенных на мировых рынках. Обратитесь к торговому представителю для выполнения настройки вашего пульта дистанционного управления на использование устройства set-top box, после чего кнопки для дистанционного управления устройством начнут отображаться на дисплее Веоб.

Прочим оборудованием изготовителей, отличных от Bang & Olufsen, например, освещением, шторками или жалюзи можно также управлять посредством Веоб: частью оборудования - через подключенную систему бытовой автоматизации, частью непосредственно через Веоб.

Управление основными функциями вашего оборудования осуществляется с помощью пульта Веоб. Некоторые функции могут не поддерживаться Веоб. Доступные услуги и функции отображаются на дисплее Веоб после включения оборудования.

Для получения дополнительной информации об управлении оборудованием изготовителей, отличных от Bang & Olufsen, при помощи Beo6 обратитесь к торговому представителю компании Bang & Olufsen.

ПРИМЕЧАНИЕ! Кнопки, относящиеся к оборудованию изготовителей, отличных от Bang & Olufsen, не переводятся и не объясняются в глоссарии к Веоб.

| •    | DTV         |          |
|------|-------------|----------|
|      | Sky         |          |
|      | Interactive | Help     |
| Slow | Box office  | Services |
|      | TV Guide    | •        |
|      |             | $\Box$   |
|      |             |          |

Пример кнопок, используемых для управления устройством set-top box.

| Aircon |  |    |              |     |  |    |           |  |
|--------|--|----|--------------|-----|--|----|-----------|--|
|        |  | 24 | ኇ            |     |  | 26 |           |  |
|        |  | 22 | ኇ            | Lo  |  | 24 |           |  |
|        |  | 20 |              |     |  | 22 |           |  |
|        |  |    | $\bigcirc$   | Off |  | 20 |           |  |
|        |  |    | $\leftarrow$ |     |  |    | $\square$ |  |
|        |  |    |              |     |  |    |           |  |

Пример кнопок, используемых для управления системой бытовой сигнализации.

### Использование зарядного устройства

Веоб - это пульт дистанционного управления, работающий от аккумуляторной батареи, требующей регулярной подзарядки, как беспроводной телефон. Для этого используется специальное зарядное устройство для Веоб.

Чтобы всегда быть уверенным, что пульт дистанционного управления Веоб полностью заряжен, рекомендуется держать ПДУ в зарядном устройстве, когда он не используется.

Если вы не можете включить пульт дистанционного управления, нажимая и удерживая центральную кнопку, значит, его необходимо зарядить.

Если пульт дистанционного управления полностью разрядился, сразу же установите его в зарядное устройство, и его мощности хватит для включения телевизора или радиоприемника. После этого оставьте его на зарядном устройстве, пока будете смотреть телевизор или слушать радио. Размещайте пульт дистанционного управления в зарядном устройстве должным образом. Для полного заряда Beo6 требуется четыре часа.

Полностью заряженная батарея обладает достаточной мощностью, чтобы обеспечивать работу в течение приблизительно недели в режиме ожидания, или в течение периода от двух до четырех часов интенсивного использования.

Сообщение, появляющееся на дисплее, свидетельствует о том, что пульт дистанционного управления пора зарядить.

Использование двусторонней коммуникации сокращает рабочее время батареи. Обратите внимание: если пульт дистанционного управления заряжен не полностью, могут возникнуть проблемы с беспроводным сетевым подключением.

#### Энергопотребление

Веоб потребляет электроэнергию, когда он включен, особенно при включенной подсветке. Следовательно, пульт Веоб будет постепенно снижать потребление энергии, если он не используется:

- Через 10 секунд подсветка гаснет
- Через 30 секунд Веоб перейдет в режим ожидания, и дисплей станет черным

Чтобы изменить эти настройки, см. стр. 8 данного Руководства.

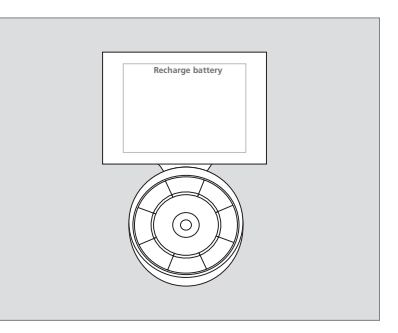

Если на дисплее появится сообщение «Recharge Battery», батарею необходимо зарядить.

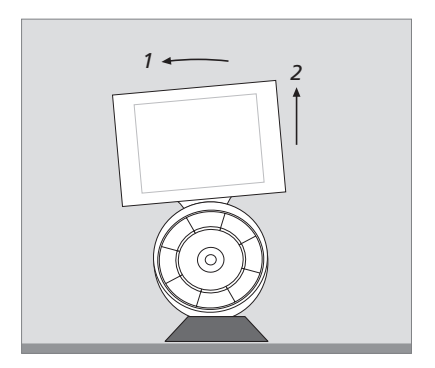

Зарядное устройство оснащено магнитом для прочного удержания Веоб. Чтобы снять пульт с зарядного устройства, необходимо его слегка наклонить.

## Меню Beo6 Setup

Пульт дистанционного управления оснащен меню Setup, которое позволяет вам самостоятельно изменять часть настроек. Чтобы войти в меню Setup, нажмите и удерживайте кнопку режима ожидания, нажимая при этом также центральную кнопку на шаровом элементе.

#### Перемещение по меню Setup

Перемещение и выбор пунктов меню Setup осуществляются прямо на экране, с помощью центральной кнопки, а также кнопок со стрелками (

Чтобы выбрать пункт меню, переместите линейный индикатор к кнопке, которую вы хотите активировать, затем нажмите центральную кнопку. Чтобы вызвать подменю, нажмите нужную кнопку на экране в меню Edit.

Чтобы вернуться назад на один уровень в меню Setup, нажмите BACK на шаровом элементе или <sup>ф</sup> на экране. Изменения будут автоматически сохранены при выходе из меню Setup.

#### Пункты меню Setup...

- Edit... Позволяет отображать или скрывать кнопки на дисплее Веоб, а также менять номера каналов, соответствующие названиями каналов в меню каналов или станций.
- Wireless... Позволяет настроить Веоб на использование беспроводного сетевого подключения. См. стр. 11 для получения дополнительной информации.

Settings... Позволяет изменять настройки отключения подсветки и дисплея\*. Вы также можете восстановить первоначальные настройки Веоб, сделанные торговым представителем компании Bang & Olufsen.

Config... Позволяет вернуть Веоб к конфигурации по умолчанию.

- Option Pgm... Позволяет выбирать Option (вариант программирования) для приобретенных вами изделий производителей, отличных от Bang & Olufsen.
- Info... Содержит информацию о версии программного обеспечения Веоб, а также сведения о состоянии батареи и дату последней настройки конфигурации вашего ПДУ Веоб.

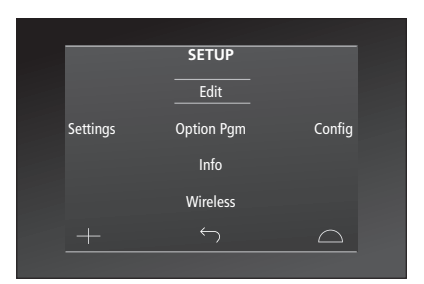

В меню **Setup** две горизонтальные линии показывают, какая кнопка подсвечена. Для выбора нажмите **центральную** кнопку.

\*Чем дольше дисплей остается подсвеченным, тем чаще необходимо заряжать ПДУ.

#### Кнопки меню Edit

Через меню Edit можно удалять неиспользуемые кнопки и отображать скрытые в данный момент кнопки.

#### Как отобразить или скрыть кнопку:

- > Выберите пункт Edit в меню Setup.
- Используйте кнопки сенсорного экрана, чтобы сначала выбрать зону, а затем источник кнопки, которую вы хотите редактировать.
- > Нажмите соответствующую сенсорную кнопку, затем нажмите центральную кнопку для выбора кнопки, которую вы хотите редактировать; текущие скрытые кнопки показаны серым.
- Еще раз нажмите центральную кнопку для редактирования кнопки.
  Изменения будут автоматически сохранены при выходе из меню.

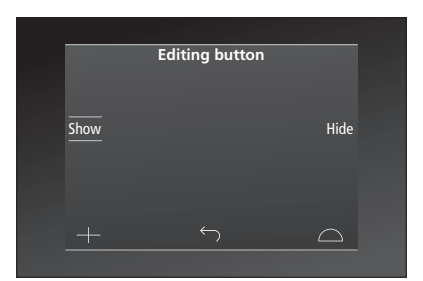

#### Изменение номеров каналов

Если ваш провайдер передач переместит канал, например, с канала номер 5 на канал номер 6, ПДУ Веоб необходимо перенастроить, чтобы при нажатии логотипа он обращался к нужному номеру канала.

#### Как закрепить новый номер канала за логотипом канала:

- > Выберите пункт Edit в меню Setup.
- Используйте кнопки сенсорного экрана, чтобы сначала выбрать зону, а затем источник кнопки, которую вы хотите редактировать.
- > Нажмите Channel.
- > С помощью навигационных кнопок выберите логотип, который необходимо редактировать, затем нажмите центральную кнопку.
- > Нажмите Number.
- Нажмите Clear, чтобы удалить старый номер и ввести новый.
- Нажмите Store, чтобы сохранить номер.
- > Нажмите Back для выхода из меню.

Кроме того, вы можете обратиться к своему торговому представителю Bang & Olufsen для внесения изменений в настройки пульта дистанционного управления.

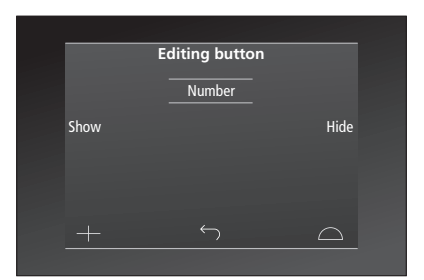

## Настройка беспроводного сетевого подключения

Пульт дистанционного управления Веоб может быть использован для выполнения беспроводного сетевого подключения, если настроить его должным образом. Беспроводное подключение обеспечивает возможность двусторонней коммуникации для устройств, управление которыми осуществляется с помощью Веоб.

Подключение может быть выполнено различными путями, в зависимости от вашей беспроводной сети. Bang & Olufsen рекомендует использовать определенные точки доступа к беспроводной сети. Для получения дополнительной информации обращайтесь к торговому представителю компании.

Во время выполнения настроек важно находится вблизи от точки доступа, к которой вы собираетесь подключить Beo6.

Необходимо выполнить подключение ко всем точкам доступа в вашей беспроводной сети Bang & Olufsen.

Обратите внимание, что только некоторые продукты Bang & Olufsen поддерживают возможность двусторонней коммуникации. Для получения информации о функциях и их настройке см. Руководства к соответствующим продуктам.

#### Включение беспроводной связи

По умолчанию беспроводной модуль в Веоб выключен. Поэтому перед подключением к беспроводной сети необходимо включить беспроводной модуль.

#### Включение беспроводного модуля

- > Выберите Wireless в меню Setup.
- > Нажмите **On/Off** на Beo6.
- > Выберите Enable на Веоб активная настройка выделена красным цветом.

Беспроводной модуль в Веоб потребляет электроэнергию и, следовательно, разряжает аккумулятор. Поэтому мы рекомендуем выключать беспроводной модуль, если вы не используете беспроводную функцию.

|        | Wireless |           |
|--------|----------|-----------|
|        |          |           |
|        |          | Server IP |
| WPS    | Auto     | Manual    |
| On/Off | List     | Beo6 Info |
|        |          | $\Box$    |
|        |          |           |

Меню настройки беспроводного подключения.

## Автоматическое подключение к беспроводной сети

Точки доступа, рекомендуемые Bang & Olufsen, поддерживают автоматическое подключение, которое также называют технологией Wi-Fi Protected Setup (WPS). На точке доступа обычно находится кнопка «подключения» (WPS/Հ).

Для получения дополнительной информации см. руководство, поставляемое вместе с точкой доступа.

#### Автоматическое подключение к беспроводной системе

- > Выберите Wireless в меню Setup.
- > Нажмите **WPS** на Beo6.
- Нажмите кнопку «подключения» на точке доступа.
- > Нажмите ОК на Веоб. Веоб выполнит подключение к точке доступа. Это может занять некоторое время.
- > После того, как подключение установлено, на дисплее Веоб отображается сообщение Connection OK.
- Нажмите OK, чтобы вернуться в меню Wireless.
- > В случае необходимости, переместитесь к следующей точке доступа и повторите описанную процедуру со всеми точками доступа в вашей беспроводной сети.
- > Нажмите **Back** для выхода из меню.

Если подключение не установлено, на дисплее Beo6 отображается сообщение Connection failed. Подойдите ближе к точке доступа и попробуйте подключиться снова или используйте ручную настройку.

#### Поиск беспроводных сетей

Веоб может выполнить поиск всех беспроводных сетей, доступных для вашего места поиска; вы можете подключиться к одной из них. Данной функцией можно воспользоваться, если нужная вам точка доступа не поддерживает автоматическую настройку.

## Выполнение поиска беспроводных сетей с помощью Веоб

- > Выберите Wireless в меню Setup.
- Нажмите Auto. Веоб начнет поиск сетей, это может занять некоторое время.
- > Список доступных беспроводных сетей отображается на дисплее Веоб.
  Нажмите на название той сети, к которой вы хотите подключиться.
- > Если для подключения к сети требуется пароль, на дисплее отобразиться окно для ввода пароля.
- > Введите пароль и нажмите GO.
- > После того, как подключение установлено, на дисплее Веоб отображается сообщение Connection OK.
- Нажмите OK, чтобы вернуться в меню Wireless.
- > В случае необходимости, переместитесь к следующей точке доступа и повторите описанную процедуру со всеми точками доступа в вашей беспроводной сети.
- > Нажмите **Back** для выхода из меню.

Сеть, расположенная в самом верху списка, обеспечивает наиболее стабильный сигнал в зоне пульта дистанционного управления. Скорее всего, это ближайшая к вам точка доступа.

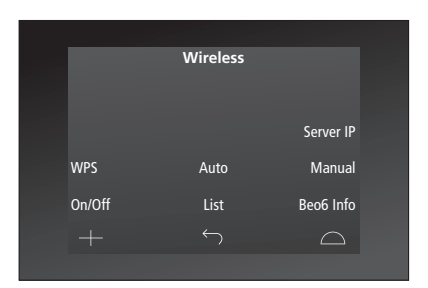

Меню настройки беспроводного подключения.

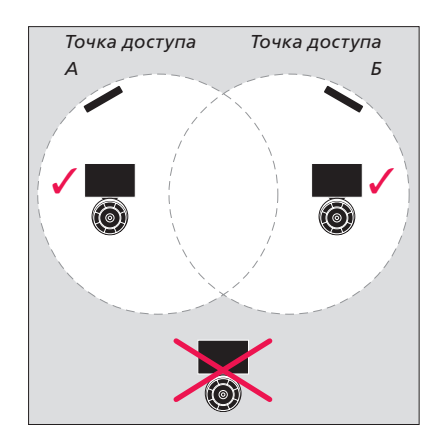

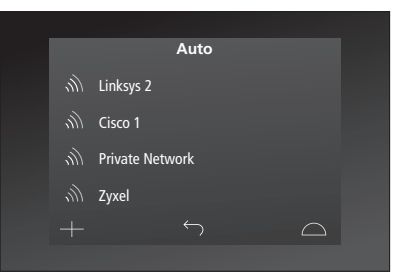

Список доступных беспроводных сетей, для каждого подключения отображается уровень сигнала.

#### Ручная настройка беспроводного сетевого подключения

Если идентификатор SSID в вашей сети скрыт, необходимо выполнить подключение вручную. Это означает, что вы должны будете ввести название сети (SSID) и пароль, а также пройти сетевую аутентификацию.

#### Выполнение настройки вручную

- > Выберите Wireless в меню Setup.
- > Нажмите Manual на Веоб.
- > Введите название сети (SSID) на дисплее и нажмите OK.
- > Выберите тип сетевой аутентификации. Возможные варианты: Open, WPA и WPA2.
- На дисплее отображается окно для ввода пароля.
- > Введите пароль сети и нажмите GO.
- После того, как подключение установлено, на дисплее Веоб отображается сообщение Connection OK.
- Нажмите OK, чтобы вернуться в меню Wireless.
- > В случае необходимости, переместитесь к следующей точке доступа и повторите описанную процедуру со всеми точками доступа в вашей беспроводной сети.
- > Нажмите Back для выхода из меню.

#### Введите новый IP-адрес

Если устройство, которым вы хотите управлять, получает другой IP-адрес, вы должны ввести этот новый IP-адрес в Веоб, чтобы активировать двустороннюю связь.

При использовании Веоб для двусторонней связи с BeoSound 5, вам сначала нужно найти IP-адрес на BeoSound 5.

#### Введите новый IP-адрес

- > Чтобы найти IP-адрес на BeoSound 5, войдите в меню NETWORK INFO и перейдите к IP ADDRESS. Адрес, например, может быть таким: 192 168 100 111
- > Выберите Wireless в меню Setup.
- > Нажмите Server IP на Beo6.
- > Введите IP-адрес на дисплее и нажмите GO.

|        | Wireless |           |
|--------|----------|-----------|
|        |          |           |
|        |          |           |
|        |          | Server IP |
| WPS    | Auto     | Manual    |
|        |          |           |
| On/Off | List     | Beo6 Info |
|        |          | $\Box$    |
|        |          |           |

| Enter | SSID |   |   |   |   |   |     | GO         |
|-------|------|---|---|---|---|---|-----|------------|
| Q     | W    | E | R | T | Y | U | I C | ) P        |
| A     | S    | D | F | G | Н |   | Κ   | L          |
|       | Z    | Х | C | v | В | Ν | Μ   | ×          |
|       |      |   |   |   |   |   |     | 123        |
|       |      |   |   |   |   |   |     | $\bigcirc$ |
|       |      |   |   |   |   |   |     |            |

#### Список сетей

При переходе между точками доступа, к которым вы уже выполняли подключение, Веоб автоматически подключается к ним. Однако вы можете вызвать на экран список сетей, чтобы просмотреть их статус и, по необходимости, удалить некоторые подключения. Возможность удаления подключений полезна в том случае, если вы переместили или удалили одну из точек доступа.

#### Удаление сетевого подключения

- > Выберите Wireless в меню Setup.
- > Нажмите List.
- > Список подключенных беспроводных сетей отображается на дисплее Веоб. Нажмите на название той сети, которую вы хотите удалить.
- > Нажмите **Remove**, чтобы удалить сеть.
- > Нажмите **Back** для выхода из меню.

#### Проблемы с сетью

Веоб является портативным **VCT**рОЙСТВОМ. И ВОЗМОЖНОСТЬ беспроводного сетевого подключения зависит от настроек беспроводной сети и характеристик зоны покрытия в вашем доме. Даже если ранее при подключении к беспроводной сети сбоев не наблюдалось, со временем могут возникнуть проблемы с сетью в силу изменений окружающей обстановки. В случае возникновения проблем с беспроводным сетевым подключением и любых вопросов обращайтесь к торговому представителю Bang & Olufsen.

#### Просмотр информации о сети на Веоб

- > Выберите Wireless в меню Setup.
- > Нажмите Status.
- Статус беспроводной сети, используемой в данный момент, отображается на дисплее.
- > Нажмите Back для выхода из меню.

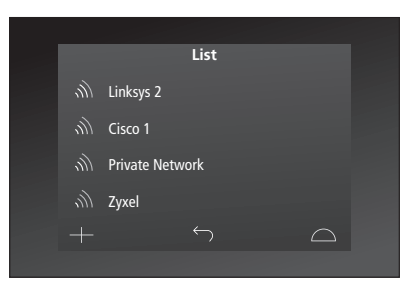

Список сетей, к которым вы подключались.

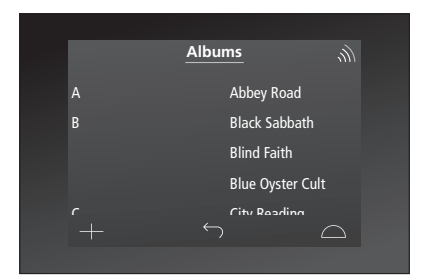

При беспроводном управлении устройством значок мощности сигнала отображается в верхнем правом углу. Для выполнения операций на значке мощности сигнала должно быть не менее двух полосок.

## Обслуживание

Мы рекомендуем во время чистки выключать пульт дистанционного управления. Для этого нажмите и удерживайте **центральную** кнопку.

Чтобы опять включить пульт дистанционного управления, снова нажмите и удерживайте центральную кнопку.

#### Уход за системой

Удаляйте жировые пятна или следы грязи при помощи мягкой, безворсовой, увлажненной и хорошо отжатой ткани, предварительно смоченной в водном растворе, содержащем лишь несколько капель слабого моющего средства, например, жидкого средства для мытья посуды.

При очистке дисплея пульта дистанционного управления используйте жидкость для очистки оконных стекол, не содержащую сильных растворителей. Для поддержания оптимального состояния дисплея убедитесь в отсутствии остатков чистящей жидкости на стекле.

При повреждении стекла дисплея обратитесь к торговому представителю для его замены.

Имейте в виду, что некоторые типы тканей из микроволокна могут повредить стекло, так как обладают сильным абразивным эффектом. Примечание! Запрещается пользоваться спиртом или другими растворителями для очистки любых деталей пульта Beo6!